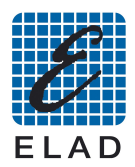

## SNA2550 USB Installazione Driver su Windows 7

Installare il software dell'SNA2550 versione 3.0 o successiva Collegare lo strumento ad una porta USB del PC e collegare l'alimentazione.

Accedere alla schermata di gestione dei dispositivi.

Da: "Pannello di controllo  $\rightarrow$  Sistema e sicurezza  $\rightarrow$  Sistema", selezionare "Gestione dispositivi".

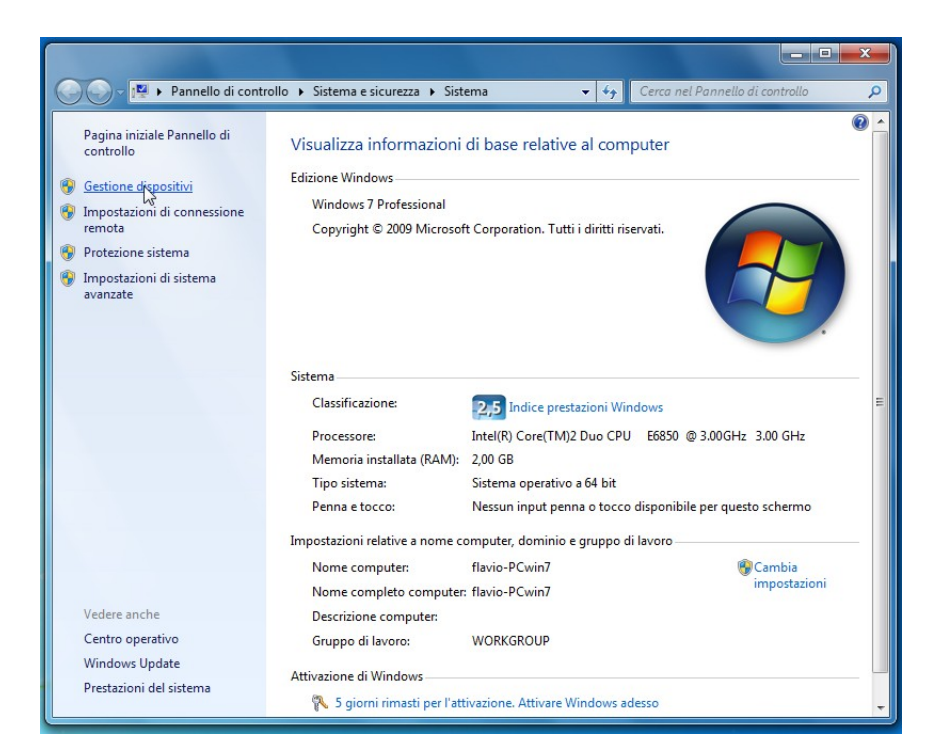

Selezionare il dispositivo: "ELAD 1.23C SNA" nella sezione "Altri Dispositivi", fare click con il tasto destro e selezionare "Aggiornamento software e driver..."

| A Gestione dispositivi                                                                                                    |                                                                                                    |  |  |
|----------------------------------------------------------------------------------------------------|----------------------------------------------------------------------------------------------------|--|--|
| File Azione Visualizza ?                                                                                                    |                                                                                                    |  |  |
|                                                                                                    | 15                                                                                                  |  |  |
| flavio-PCwin7     htri dispositivi     htri dispositivi     Computer     Controller audio, video e giochi     Controller audio, video e giochi     Controller audio, video e giochi     Controller IDE ATA/ATAPI     Controller USB (Universal Serial E     Dispositivi di sistema     Dispositivi ortatili     Human Interface Device (HID)     Mouse e altri dispositivi di puntame     Processori     Schede video     Schede video     Schede video     Unità disco     Unità floppy | Aggiornamento software driver<br>Disattiva<br>Disinstalla<br>Rileva modifiche hardware<br>Proprietà |  |  |
| Avvia l'Aggiornamento guidato driver per il dispositivo selezionato.                                                                                                    |                                                                                                    |  |  |
| £                                                                                                    | The second second                                                                                   |  |  |

Nella finestra successiva selezionare la seconda opzione "Cerca il software del driver nel computer"

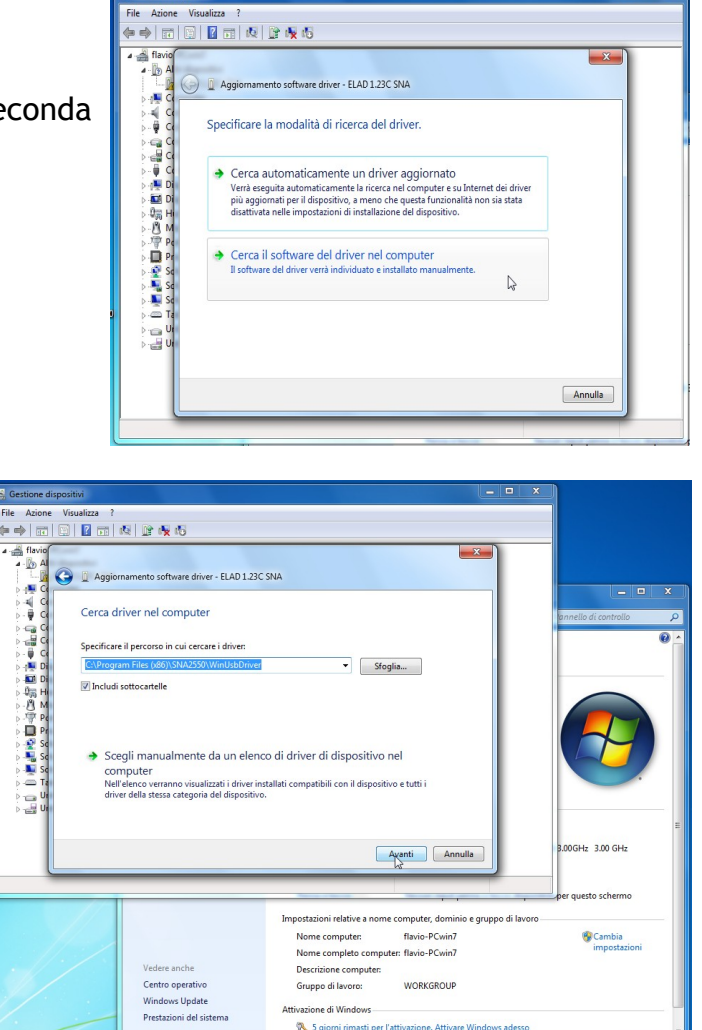

Selezionare la cartella: C:\Program Files (x86)\SNA2550\driver e fare click su "Avanti".

> Sicurezza di Windows
> Windows: impossibile verificare l'autore del software di questo driver
> Non installare il driver Visitare il sito Web del produttore per ottenere driver aggiornati per il dispositivo.
> Installa il software del driver Installare solo software del driver Installare solo software del driver computer o consentire l'intercettazione di informazioni.
> Visualizza dettagli

> > X

selezionare "Installa il software del driver"

Ignorare il messaggio di protezione di Windows e

L'installazione del driver è completata

| Ce Trovato nuovo hardware - ELAD ESNA25b                        |        |
|-----------------------------------------------------------------|--------|
| Il software per il dispositivo è stato installato correttamente |        |
| Installazione del driver completata per il dispositivo:         |        |
| ELAD ESNA25b                                                    |        |
|                                                                 |        |
|                                                                 |        |
|                                                                 |        |
|                                                                 |        |
|                                                                 | Chiudi |